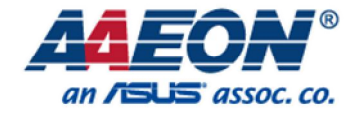

Presenter : Rscar Huang Date : 2017.04.07

#### Step 1 : Insert WIFI or BT module per image illustrated

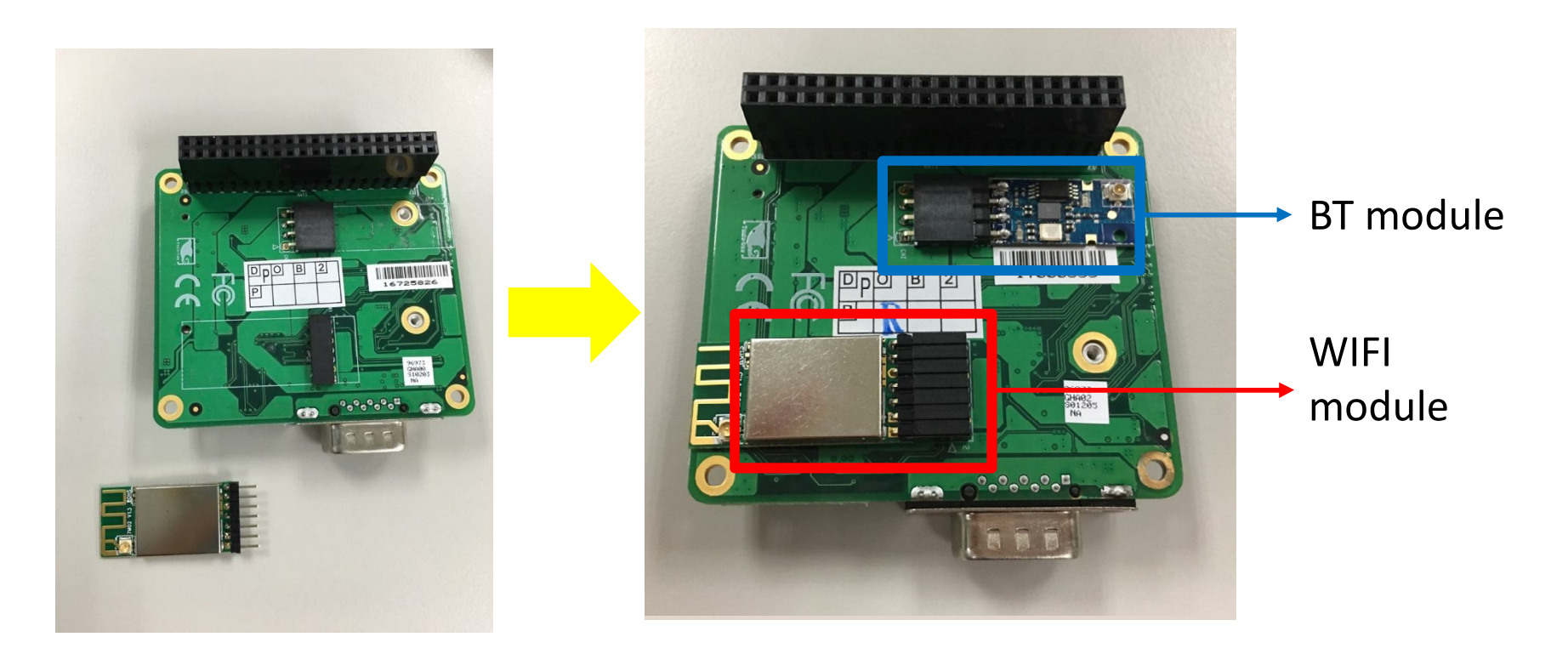

Step 2 : Insert the pin on 3G Board to UP Board pin header via 40 HAT pin

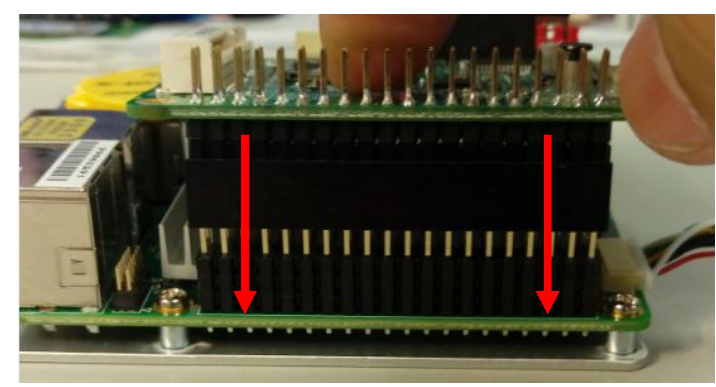

Step 3 : Double confirm each pin are well attached firmly

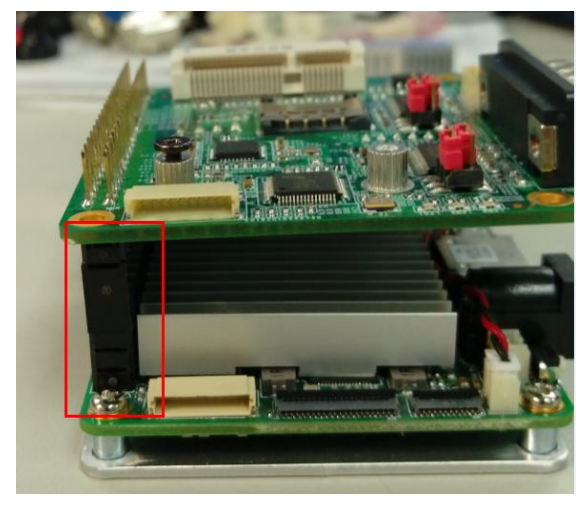

www.aaeon.com

#### UP-3GHAT01

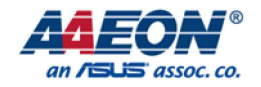

#### WIFI\_BT module Installation SOP

Step 4 : Insert USB Y cable firmly to UP board and 3G board separately

and make sure USB connector on USB is inserted correctly

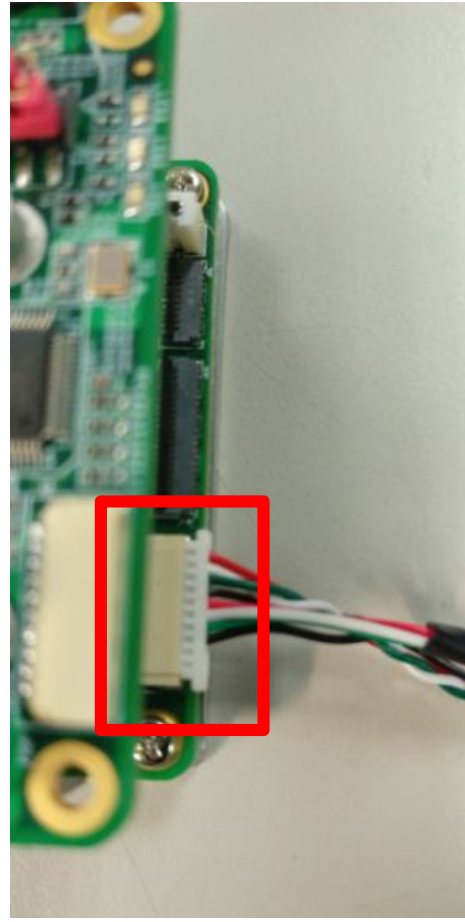

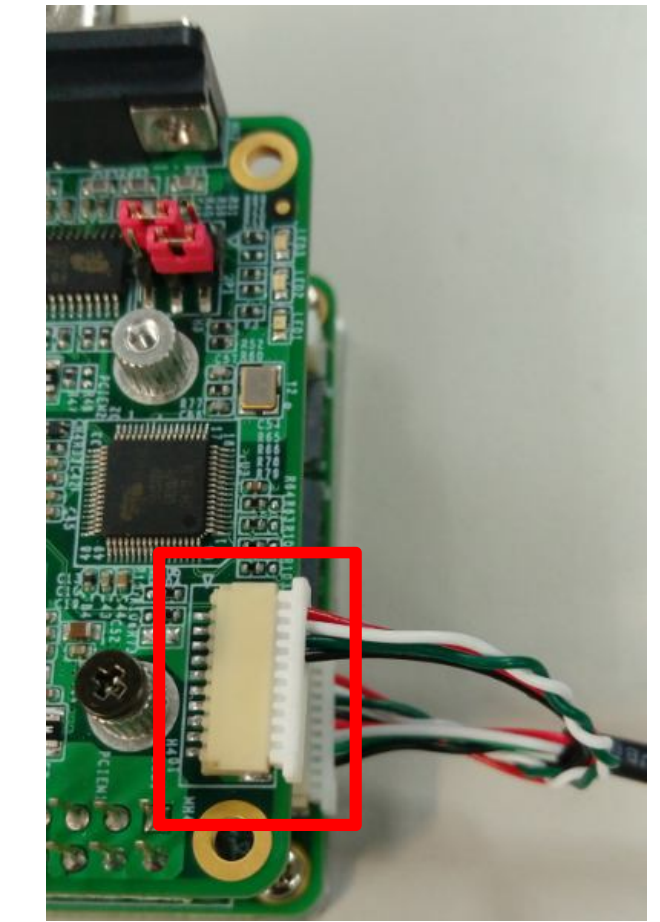

Step 5 make sure USB connector on USB is inserted correctly

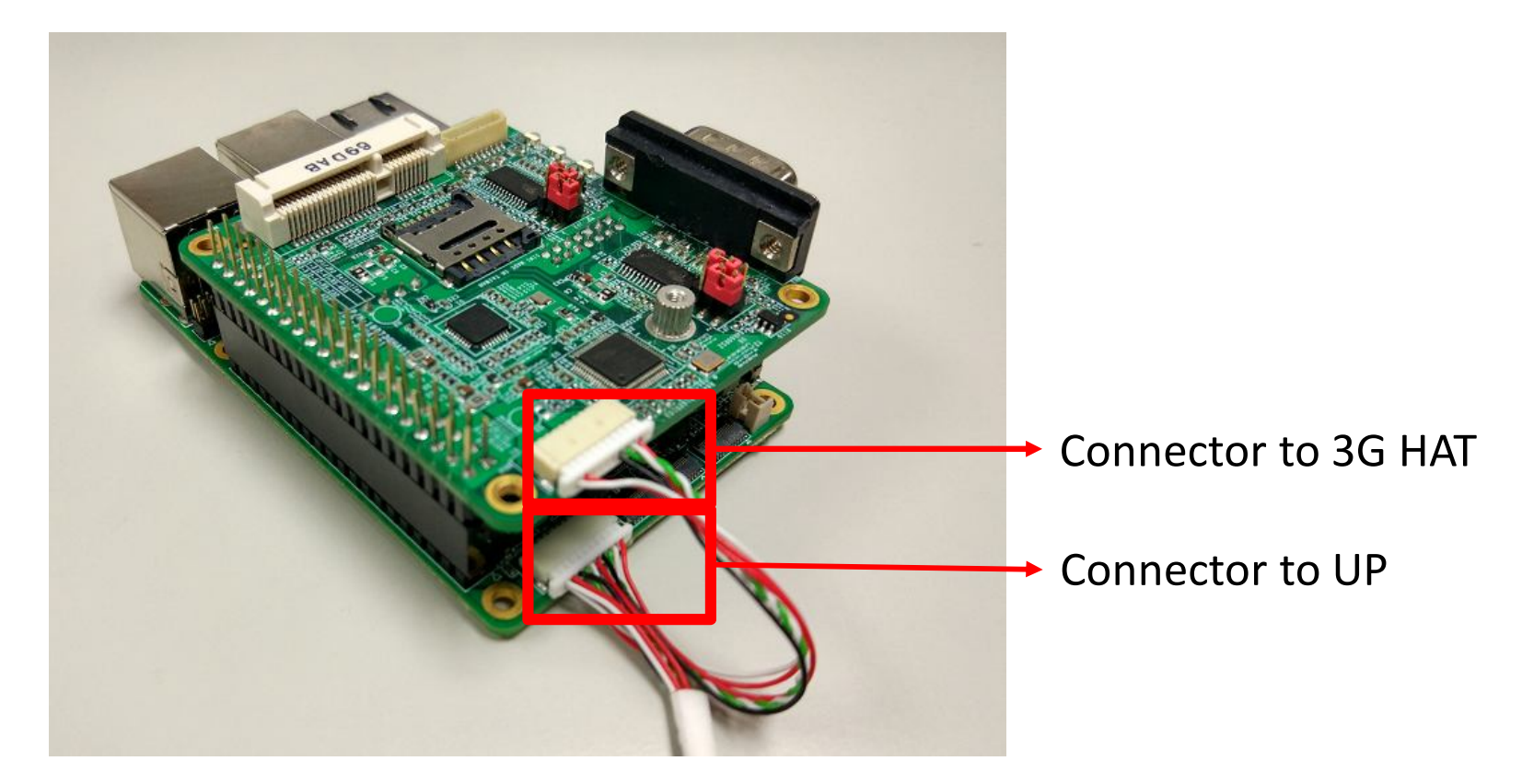

Step 5 : Switch on UP board and it will access to OS after it well installed

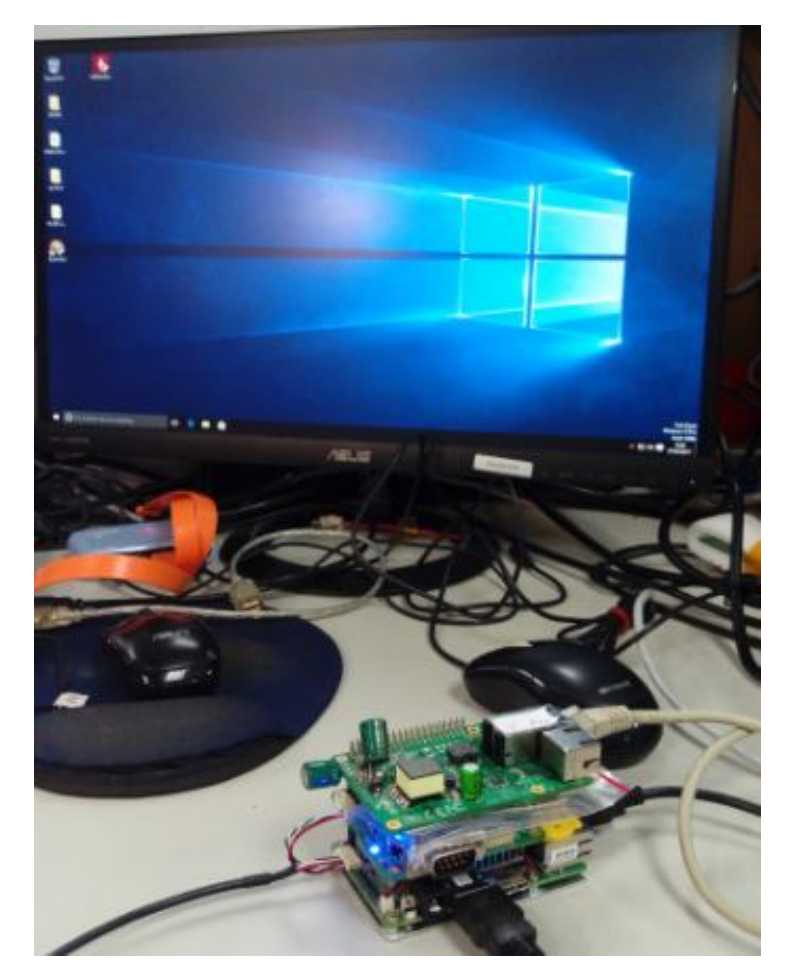

Step 6 : Double click Setup for installation

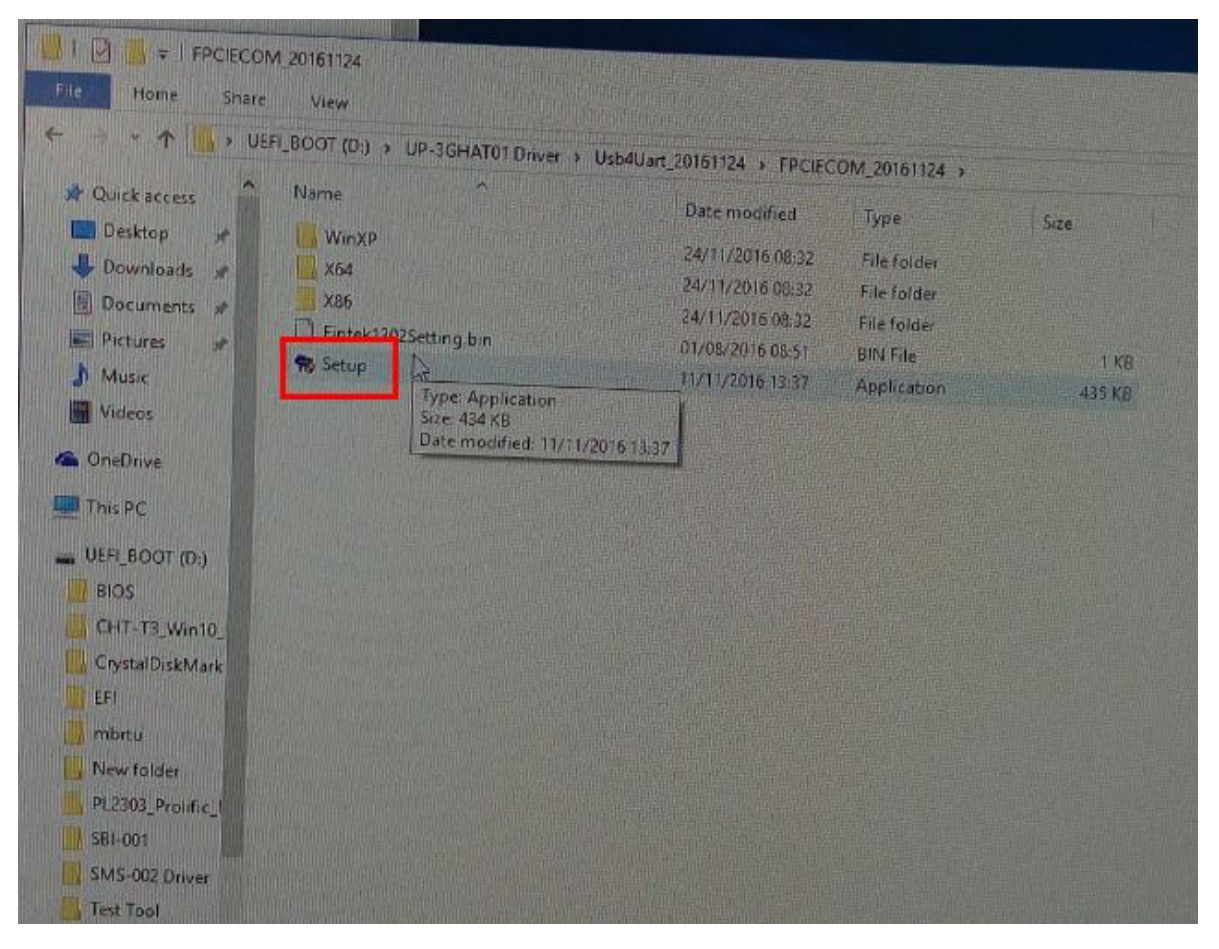

www.aaeon.com

## UP-3GHAT01

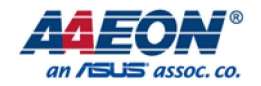

8

#### WIFI\_BT module Installation SOP

Step 7 : Access to device and make sure there is no yellow mark by mark red, and you are able to enable WIFI or BT module with success

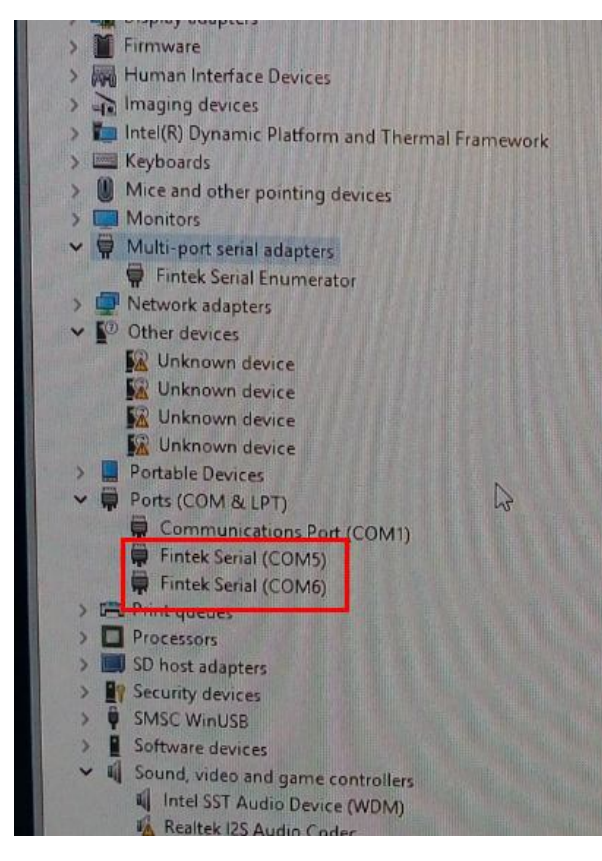

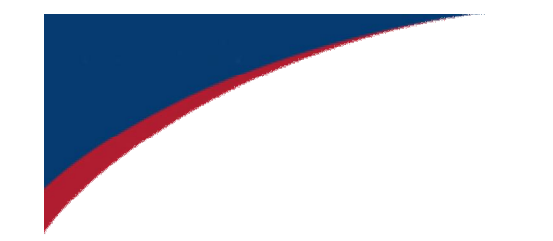

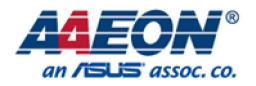

# **Thank You**

www.aaeon.com

Focus • Agility • Competitiveness